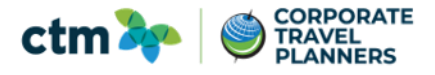

Purpose: Should a traveler wish to delegate travel booking to another CMU travel profile user, please follow the outlined steps to grant permission.

On the Concur Travel home screen go to **Profile** at the right top corner of the screen and select **Profile Settings**.

| SAP Concur C Travel Reporting -                                | App Center                                                                                                    | Profile + Q                                       |
|----------------------------------------------------------------|----------------------------------------------------------------------------------------------------|---------------------------------------------------|
| Carnegie Mellon University<br>Hello, Tracy CMU AM              |                                                                                                    | Tracy CMU AM AM Miles Profile Settings   Sign Out |
| RIP SEARCH                                                     | ALERTS                                                                                                    | Acting as other user     Acting as other user     |
| Booking for myself   Book for a guest                          | Triplt creates a schedule with all your travel details in one place, acc<br>Simply connect your Concur account to Triplt. Connect to Triplt Nor | O Book travel for any user (Self-assign)          |
| 🗙 😡 😭 🖳 😡<br>Mixed Flight/Train Search                         | COMPANY NOTES                                                                                                    | Search by name or ID Q Cancel Start Session       |
| Round Trip         One Way         Multi City           From @ | Corporate Travel Planne<br>Supporting your company's travel mana<br>Agent Team Support Onl                                                      | gement goals with personal service.               |
|                                                                | MY TRIPS (0)                                                                                                    | Read more                                         |

## Within Profile Options, select Setup Travel Assistants.

| SAP Concur 🖸 Trav                                                                                                    | rel Reporting - App Center                                                                                                    | Profile 👻                                                                                                    |  |  |
|----------------------------------------------------------------------------------------------------|----------------------------------------------------------------------------------------------------|----------------------------------------------------------------------------------------------------|--|--|
| Profile Personal Information                                                                                                    | n Change Password System Settings Concur Mobile R                                                                                                    | egistration Travel Vacation Reassignment                                                                                 |  |  |
| Our Information<br>Personal Information<br>Company Information                                                                       | Profile Options<br>Select one of the following to customize your user profile.                                                                            |                                                                                                    |  |  |
| Contact Information<br>Email Addresses                                                                                               | Personal Information<br>Your home address and emergency contact information.                                                                              | System Settings<br>Which time zone are you in? Do you prefer to use a 12 or 24                                           |  |  |
| Emergency Contact<br>Credit Cards                                                                                                    | Company Information<br>Your company name and business address or your remote<br>location address.                                                         | clock? When does your workday start/end?<br>Contact Information<br>How can we contact you about your the agements?       |  |  |
| Travel Preferences<br>International Travel                                                                                           | Credit Card Information<br>You can store your credit card information here so you don't have<br>to re-enter it each time you purchase an item or service. | Setup Travel Assistants<br>You can allow other people within your companies to book trips<br>and enter expenses for you. |  |  |
| Assistants/Arrangers                                                                                                    | Travel Profile Options<br>Carrier, Hotel, Rental Car and other travel-related preferences.                                                                | Travel Vacation Reassignment<br>Going to be out of the office? Configure your backup travel                              |  |  |
| Other Settings                                                                                                    | Change Password                                                                                                    | manager.                                                                                                    |  |  |
| System Settings<br>Connected Apps<br>Concur Connect<br>Change Password<br>Travel Vacation Reassignment<br>Concur Mobile Registration | Change your password.                                                                                                    | Concur Mobile Registration<br>Set up access to Concur on your mobile device                                              |  |  |

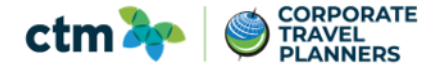

Select Add an Assistant and enter the first and last name of the CMU profiled user you would like to coordinate travel on your behalf into the search box.

| ease select the individuals within your organization that you would like to give permission t<br>Refuse Self Assigning Assistants 🍘 | o perform travel functions for you. |              |          |
|----------------------------------------------------------------------------------------------------|-------------------------------------|--------------|----------|
| ur Assistants and Travel Arrangers                                                                                                  |                                     | 🕒 🔂 Add an A | ssistant |
| ever, CTM                                                                                                    | Can book travel? 📀                  |              | â        |
| iles, Janelle Nicole Miles                                                                                                    | Can book travel? 😑                  | ,            | ŵ        |
| iles, CTM Grace Test Approver (Primary Travel Asst.)                                                                                | Can book travel? 🤣                  |              | ŵ        |
|                                                                                                    |                                     |              |          |

| Add an Assistant - Google Chro                                                | ome                           | -                        |                              | ×         |
|-------------------------------------------------------------------------------|-------------------------------|--------------------------|------------------------------|-----------|
| https://www.concursoluti                                                      | ions.com/p                    | rofile//                 | Assistan                     | itE       |
| Add an Assistant                                                              |                               |                          |                              |           |
| Please select the individuals v<br>you would like to give permiss<br>for you. | vithin your o<br>ion to perfo | organiza<br>rm trav      | ation tha<br>el functi       | it<br>ons |
| Assistant                                                                     |                               |                          |                              |           |
| Guenther, Melissa(CTM)                                                        |                               |                          |                              |           |
| Can book travel for me                                                        |                               |                          |                              |           |
| Is my primary assistant for tra                                               | avel*                         |                          |                              |           |
| *Individuals/Groups with no<br>their profile cannot be des<br>for travel.     | o work pho<br>signated as     | <b>ne nun</b><br>primary | n <b>ber in</b><br>/ assista | nt        |
| Save                                                                          | Ca                            | ncel                     |                              |           |
|                                                                               |                               |                          |                              |           |

Select whether the user Can book travel for me and/or Is my primary assistant for travel.

Click Save and the user will now be able to emulate into your profile and coordinate travel on your behalf.